# Creating a Business Account to Access E-Forms

Access to E-Forms through the EWS platform requires setting up a business account. Follow these steps to ensure a seamless registration process:

#### 1. Invitation Email

• Upon receiving the invitation email, the user will click on the "Get Started" button. Ensure to open all links in guest mode.

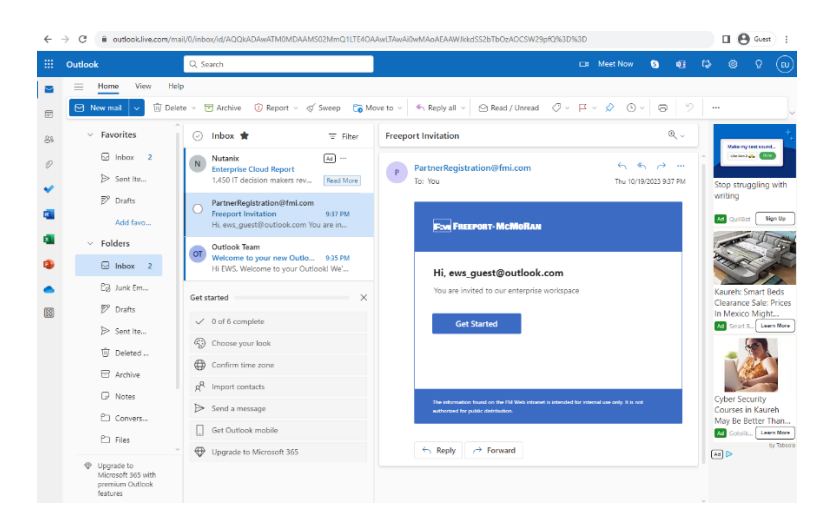

#### 2. Consent and Registration

• Click "Accept" on the consents to proceed with the registration process.

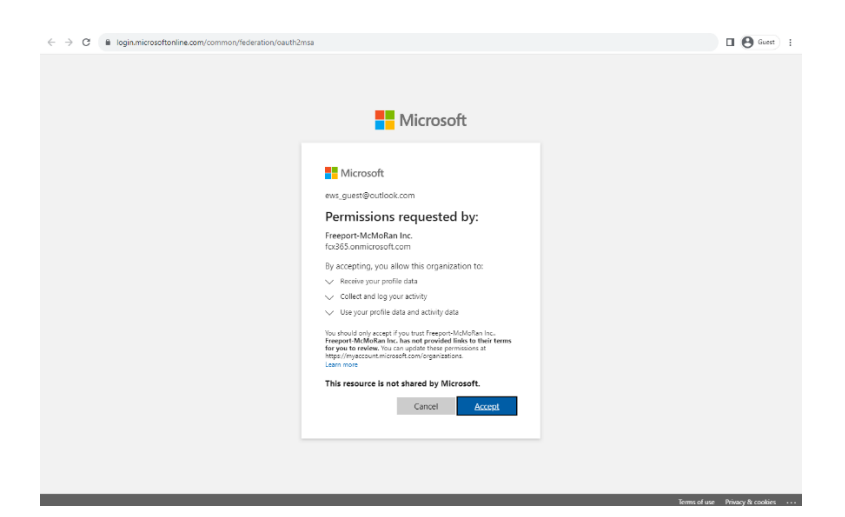

### 3. Personal Information

• Fill in the required fields for the first name and last name. Click "Submit" and wait for the process to complete.

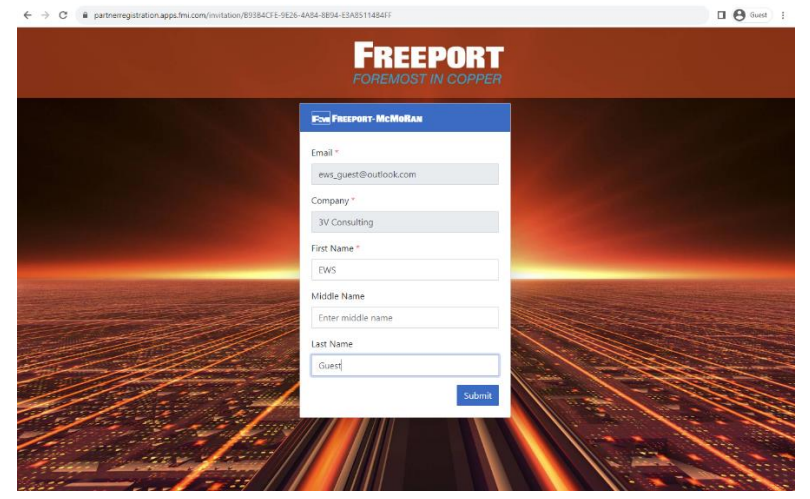

### 4. Welcome Email

• The user will be redirected to the EWS and will receive a welcome email.

| ←             | → C i outlooklive.com/ma                                                                                                    | ail/0/inbox/id/AQQkADAwATM0MDAAMS02MmQ1LTE4C                                                                                                    | IAAwLTAwAi0wMAoAEAAMglk7UTWGT5t39%2Firl37s                                                                       |   | 9 | Guest | ) = |
|---------------|----------------------------------------------------------------------------------------------------|----------------------------------------------------------------------------------------------------|----------------------------------------------------------------------------------------------------|---|---|-------|-----|
|               | Outlook                                                                                                    | Q, Search                                                                                                    | 🖙 Meet Now 🔇 🕼                                                                                                   | ф | ۲ | Q     | EU  |
| ■<br>28<br>2/ | Home View Help View Help Favorites Favorites | p te → ① Archive ① Report - ♂ Sweep Co M                                                                                                    |                                                                                                    |   |   |       |     |
|               | <ul> <li>✓ Folders</li> <li>2</li> <li>2) Junk Em</li> <li>Ø Drafts</li> <li>Ø Sent Ite</li> <li>Ø Deleted</li> <li>⑦ Deleted</li> <li>⑦ Archive</li> </ul>                                                                                                    | Preprint Population Conference     Preprint Population     Preprint Population     Population     Populati | Hi, EWS<br>Welcome to Freeport network:<br>Get Started                                                           |   |   |       |     |
|               | Notes     Convers     Files     Upgrade to     Microsoft 365 with     premium Outlook     features                                                                                                    |                                                                                                    | No extension hard to the 10 find anomal is denoted for remain (or only it is not<br>authorized to gate) denoted. | ø | ۵ |       |     |

# 5. Initial Login and Setup

• Upon the first login, the user will need to set preferences and work through the Setup Wizard.

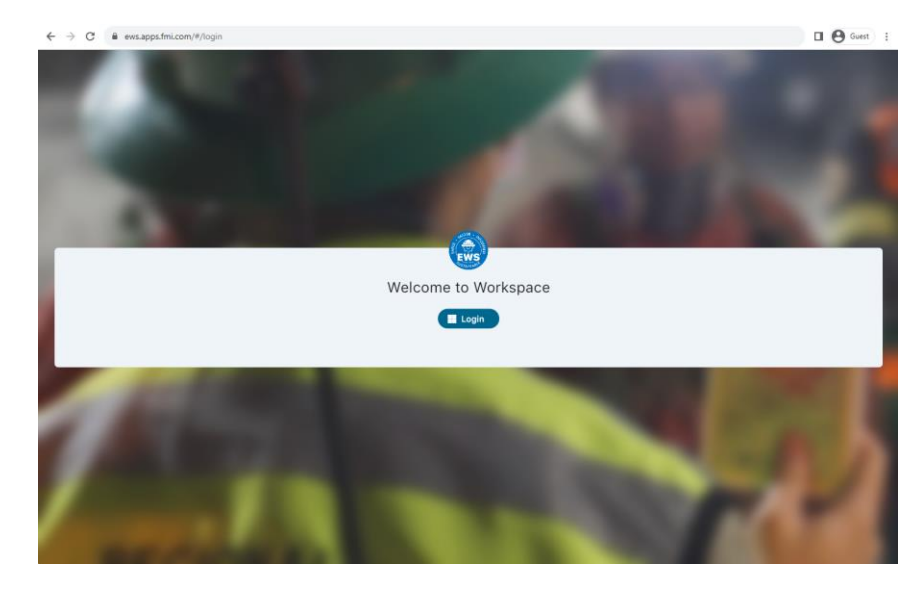

| ← → C ii evs.apps.fmicom/#/onboarding                                                                                                    | Guest 1 |  |  |  |  |  |  |  |
|----------------------------------------------------------------------------------------------------|---------|--|--|--|--|--|--|--|
| Setup Workspace                                                                                                    |         |  |  |  |  |  |  |  |
| Welcome Ews Guest, to Workspace                                                                                                    |         |  |  |  |  |  |  |  |
| If you require greater flexibility with team collaboration & reporting with colleagues outside of your default HR settings please update your preferences below. This does not impact your<br>current HR profile information and can be updated at any time. |         |  |  |  |  |  |  |  |
| ♥ AJO                                                                                                    | 1       |  |  |  |  |  |  |  |
| Administration                                                                                                    | 1       |  |  |  |  |  |  |  |
| Administration                                                                                                    |         |  |  |  |  |  |  |  |
| English (United States)                                                                                                    | 1       |  |  |  |  |  |  |  |
|                                                                                                    |         |  |  |  |  |  |  |  |
|                                                                                                    |         |  |  |  |  |  |  |  |
|                                                                                                    |         |  |  |  |  |  |  |  |
|                                                                                                    |         |  |  |  |  |  |  |  |
| Next $\rightarrow$                                                                                                    |         |  |  |  |  |  |  |  |

| ← → C â ews.apps.fmi.com/#/notificationconfig                                 |      | Guest :            |  |  |  |  |  |  |  |
|-------------------------------------------------------------------------------|------|--------------------|--|--|--|--|--|--|--|
| Setup Workspace                                                               |      |                    |  |  |  |  |  |  |  |
| Notifications                                                                 |      |                    |  |  |  |  |  |  |  |
| Please confirm your notification preferences below.                           |      |                    |  |  |  |  |  |  |  |
| Туре                                                                          | Push | Email              |  |  |  |  |  |  |  |
| Adverse                                                                       |      |                    |  |  |  |  |  |  |  |
| Non Adverse                                                                   |      |                    |  |  |  |  |  |  |  |
| Task Assigned                                                                 |      |                    |  |  |  |  |  |  |  |
| Task Completed                                                                |      |                    |  |  |  |  |  |  |  |
|                                                                               |      |                    |  |  |  |  |  |  |  |
|                                                                               |      |                    |  |  |  |  |  |  |  |
|                                                                               |      |                    |  |  |  |  |  |  |  |
|                                                                               |      |                    |  |  |  |  |  |  |  |
|                                                                               |      |                    |  |  |  |  |  |  |  |
|                                                                               |      |                    |  |  |  |  |  |  |  |
|                                                                               |      |                    |  |  |  |  |  |  |  |
|                                                                               |      |                    |  |  |  |  |  |  |  |
| ← Back                                                                        |      | Next $\rightarrow$ |  |  |  |  |  |  |  |
|                                                                               |      |                    |  |  |  |  |  |  |  |
| ← → C ii ews.apps.fmi.com/#/teamconfig                                        |      | 🛛 😝 Guett 🚦        |  |  |  |  |  |  |  |
| Setup Workspace                                                               |      |                    |  |  |  |  |  |  |  |
|                                                                               |      |                    |  |  |  |  |  |  |  |
| are great supervision tools as well as an aid for peer to peer communication. |      |                    |  |  |  |  |  |  |  |
|                                                                               |      |                    |  |  |  |  |  |  |  |

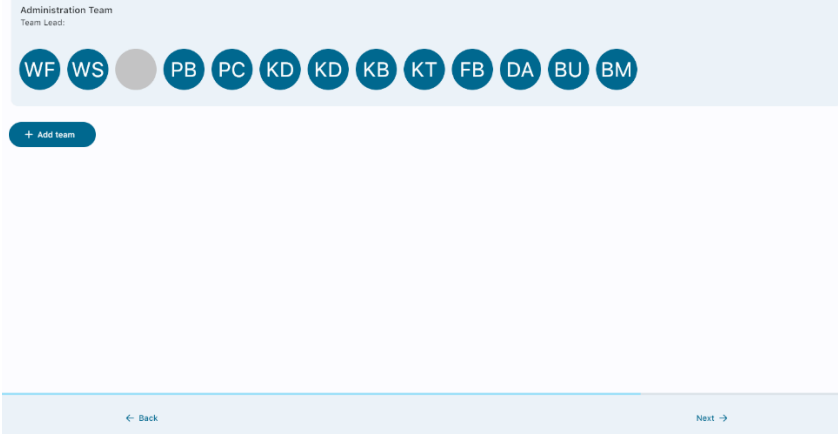

# 6. EWS Homepage

• After completing the setup, the user will be redirected to the EWS homepage.

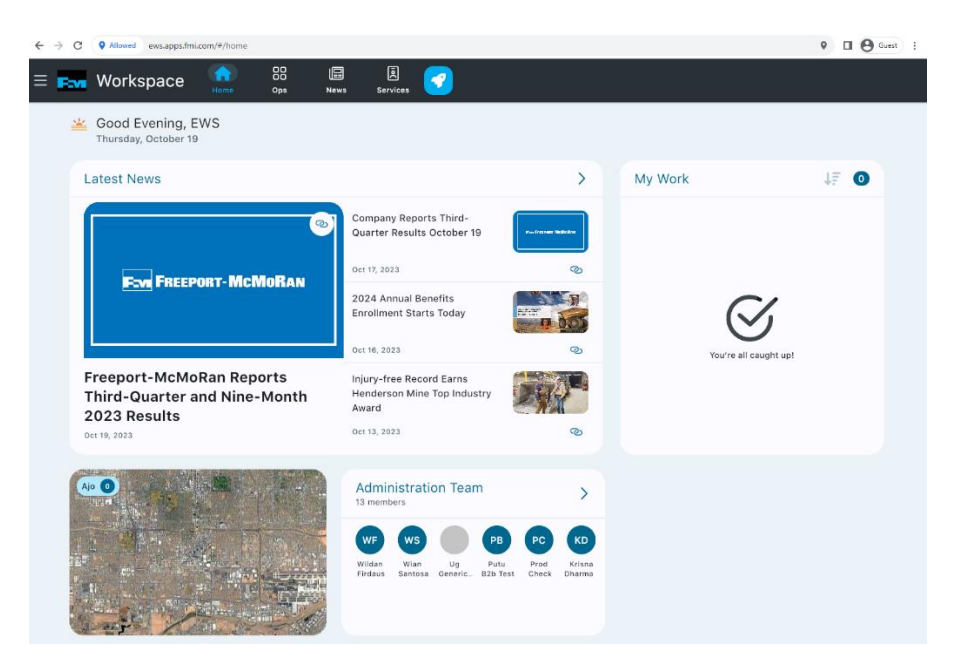